#### Инструкция по настройке OpenVPN Connect

Идем на сайт <u>https://openvpn.net</u> и скачиваем клиента. Жмем на Get OpenVPN в правом верхнем углу сайта.

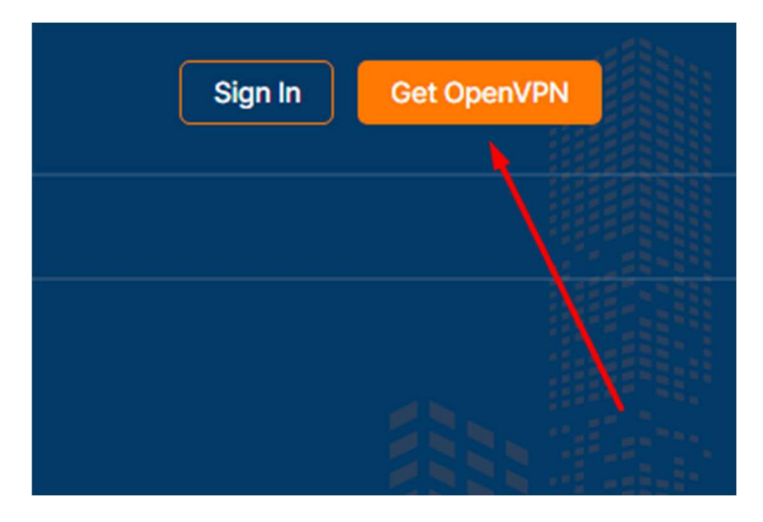

Листаем вниз, ищем секцию с OpenVPN Connect и скачиваем под нужную систему.

#### OPENVPN CLIENT / OPENVPN CONNECT

# **OpenVPN Connect**

OpenVPN Connect is our official client. Use OpenVPN Connect to connect to OpenVPN Cloud, Access Server or any OpenVPN compatible server/service. Select your platform and download here.

## For Desktop

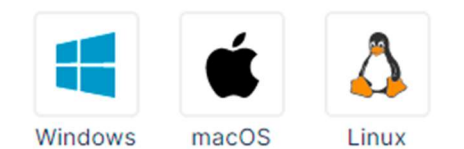

### For Mobile

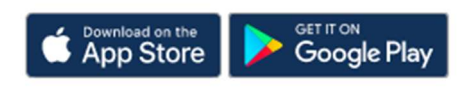

Запускаем установщик.

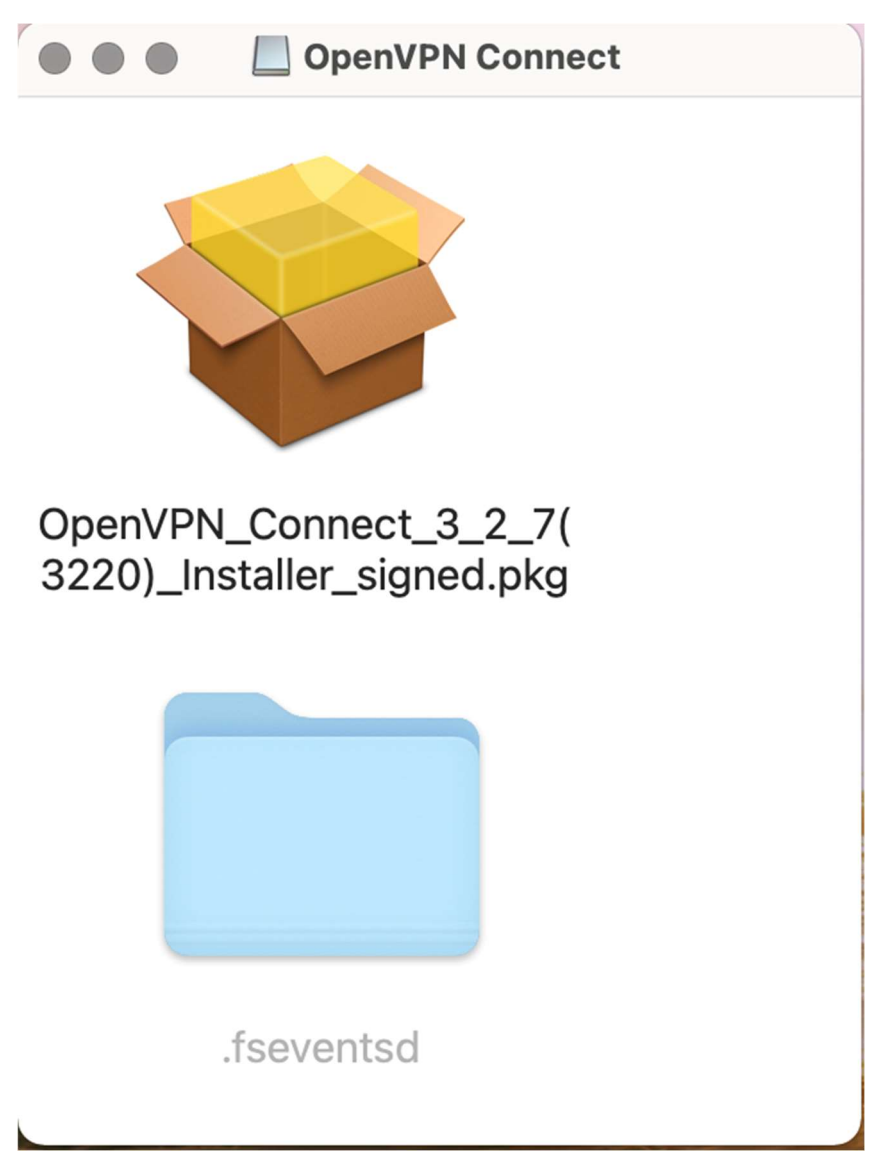

#### Жмем Продолжить.

| ••• |               | Установка: OpenVPN Connect                                                                                  |   |
|-----|---------------|----------------------------------------------------------------------------------------------------|---|
|     |               | Добро пожаловать в Установщик «OpenVPN Connect»!                                                            |   |
| •   | Введение      | This installation process will take you through the necessary steps to install the OpenVPN Connect program. |   |
|     | Лицензия      |                                                                                                    |   |
|     | Размещение    |                                                                                                    |   |
|     | Тип установки |                                                                                                    |   |
|     | Установка     |                                                                                                    |   |
|     | Обзор         |                                                                                                    |   |
|     |               | Назад Продолжит                                                                                             | ь |

Нажимаем Продолжить и принимаем лицензионное соглашение.

|                 | Лицензионное соглашение                                                                                                    |
|-----------------|----------------------------------------------------------------------------------------------------|
|                 | OpenVPN Connect EULA:                                                                                                    |
| • Введение      |                                                                                                    |
| • Лицензия      |                                                                                                    |
| • Размещение    | OpenVPN License                                                                                                    |
| • Тип установки | Open//PN Connect End Liser License Agreement (Open//PN Connect                                                                                                    |
| • Установка     | EULA)                                                                                                    |
| • Обзор         | <ol> <li>Copyright Notice: OpenVPN Connect License;<br/>Copyright (c) 2009-2020 OpenVPN, Inc. All rights reserved.</li> <li>"OpenVPN" is a registered trademark of OpenVPN, Inc.</li> <li>Redistribution of OpenVPN Connect binary forms and documents, are<br/>permitted provided that redistributions of OpenVPN Connect binary forms<br/>and documents must reproduce the above copyright notice.</li> <li>You agree not to reverse engineer, decompile, disassemble, modify,<br/>translate, make any attempt to discover the source code of this software,<br/>or create derivative works from this software.</li> <li>OpenVPN Connect is bundled with other open source software<br/>components, some of which fall under different licenses. By using<br/>OpenVPN or any of the bundled components, you agree to be bound by<br/>the conditions of the license for each respective component.</li> </ol> |
|                 | Напечатать Сохранить Назад Продолжить                                                                                                    |

лицензионного соглашения. Нажмите «Принять», чтобы продолжить, или «Не принимать» для отмены установки и завершения Установщика.

Прочитать лицензию

Не принимать

Принять

are rm

translate, make any attempt to discover the source code of this software

Если на компьютере несколько пользователей, то спросит, для кого устанавливать. Выбираем для всех пользователей.

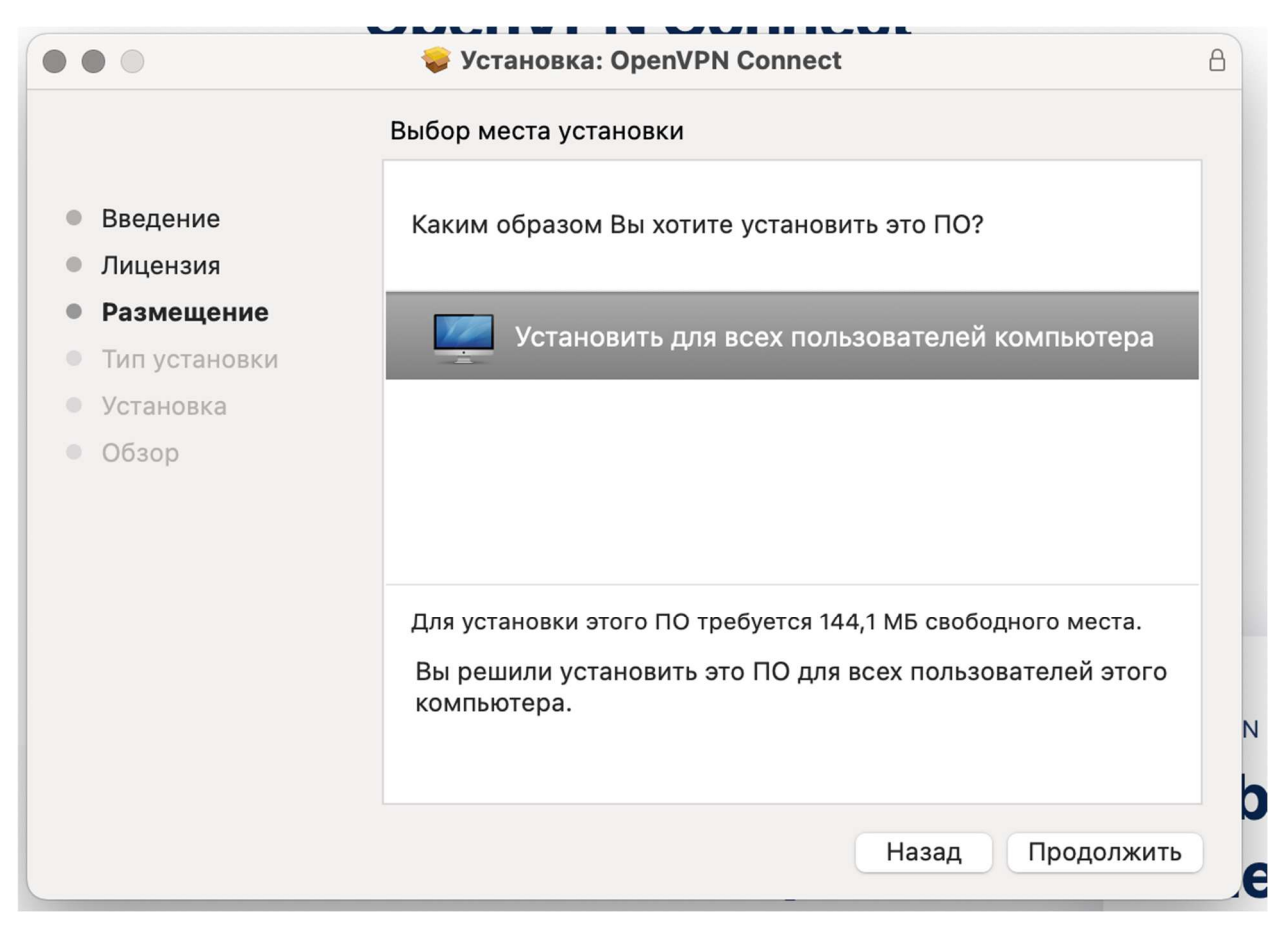

Здесь просто жмем Установить.

and the second second se

| 000                                                                                                    | 🐳 Установка: OpenVPN Connect                                                                                                    | 8 |
|----------------------------------------------------------------------------------------------------|----------------------------------------------------------------------------------------------------|---|
|                                                                                                    | Стандартная установка на «Macintosh HD»                                                                                                    |   |
| <ul> <li>Введение</li> <li>Лицензия</li> <li>Размещение</li> <li>Тип установки</li> <li>Установка</li> <li>Обзор</li> </ul> | Эта установка займет 144,1 МБ на диске.<br>Нажмите «Установить» для выполнения стандартной<br>установки данного ПО для всех пользователей этого<br>компьютера. Все пользователи компьютера смогут<br>пользоваться этим ПО. |   |
|                                                                                                    | Изменить размещение установки                                                                                                    |   |
|                                                                                                    | Назад Установить                                                                                                    | 5 |

Далее вводим имя пользователя и пароль от своего компьютера с MacOS.

| Приложение «Установщик» пытается<br>установить новое ПО.<br>Чтобы разрешить это действие, введите пароль. |                   |            |               |
|----------------------------------------------------------------------------------------------------|-------------------|------------|---------------|
|                                                                                                    | Имя пользователя: | Пользовате | ель           |
|                                                                                                    | Пароль:           |            |               |
|                                                                                                    |                   |            |               |
| 11                                                                                                    |                   | Отменить   | Установить ПО |
| зия                                                                                                    |                   |            |               |

Установка завершена. Нажимаем Закрыть.

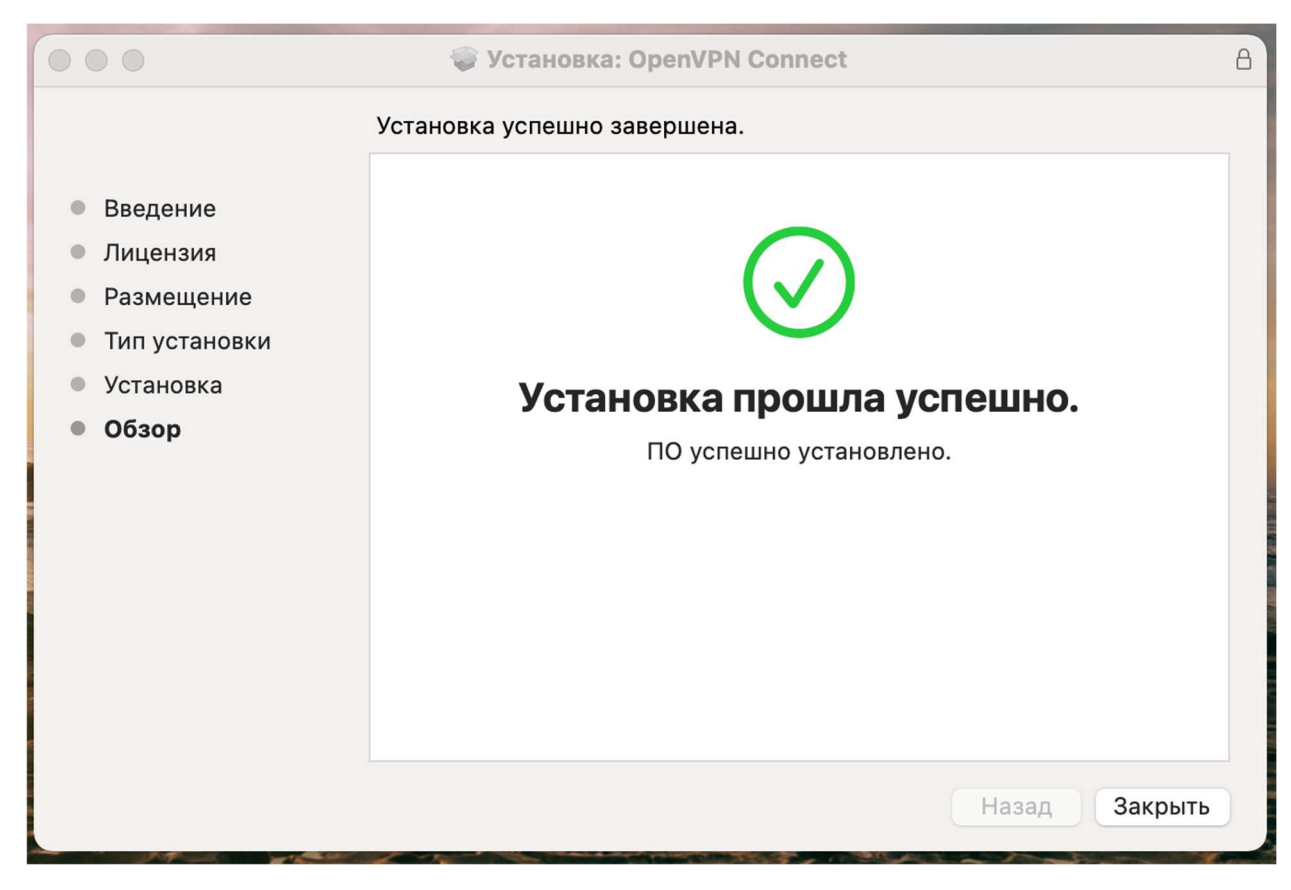

Теперь можно запустить клиента одним из способов:

- 1. Launchpad -> найти приложение
- 2. Finder ->Программы -> найти приложение

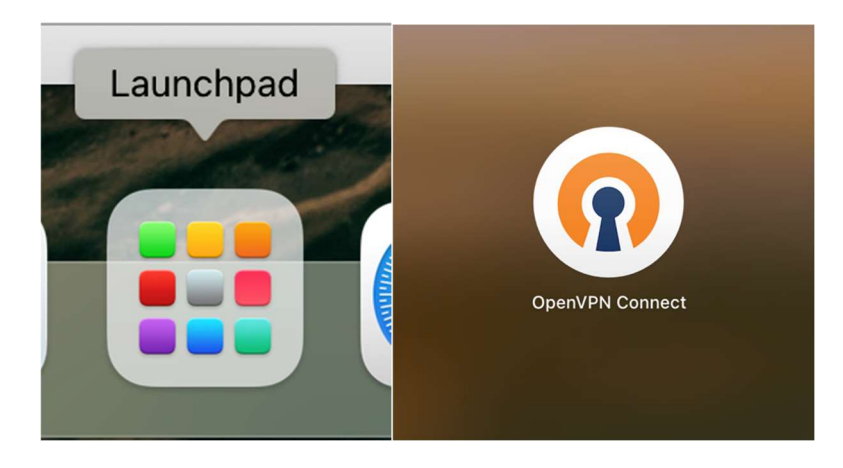

После того, как клиент в первый раз запустился, увидим экран с краткой инструкцией. Закрываем ее.

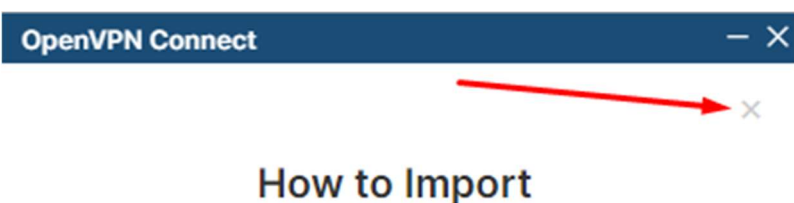

# How to Import VPN Profile from URL

| Import Pr                                                               | rofile                            |
|-------------------------------------------------------------------------|-----------------------------------|
| URL                                                                     | FILE                              |
| URL<br>https://openvpn.net                                              |                                   |
| Please note that you can or<br>using URL if it is supported<br>provider | nly import profile<br>by your VPN |
| your VPN provider su                                                    | pports import from                |

Соглашаемся с лицензией. Жмем Agree.

#### **OpenVPN Connect**

## OpenVPN Inc. Data Collection, Use And Retention

OpenVPN Inc. presents our updated policies to transparently show how we collect, use, or retain your data. By clearly and openly presenting the terms of our policies we hope to maintain the trust and confidence of all our valued customers. Our priority is to educate and make it easy for customers to understand what data we collect, why we collect it, and how we use it.

----

#### APP DATA USAGE

OpenVPN Connect is used to create VPN tunnels that connect to Access Servers, Community OpenVPN Servers, and any other third-party service that works with the OpenVPN protocol. OpenVPN Inc. does not have control over these servers, and the data policy of each of these servers are

AGREE

NEXT

Теперь нам нужно импортировать файл конфигурации, который нам выдали. Жмем вкладку FILE.

| OpenVPN Connect - ×                                                |                                       |  |
|--------------------------------------------------------------------|---------------------------------------|--|
| ≡ Import F                                                         | Profile                               |  |
| URL                                                                | FILE                                  |  |
| URL<br>https://                                                    |                                       |  |
| Please note that you can<br>using URL if it is support<br>provider | only import profile<br>ed by your VPN |  |
| NEX                                                                | т                                     |  |

Перетаскиваем в появившееся окно наш конфигурационный файл, или жмем BROWSE и выбираем его самостоятельно на диске.

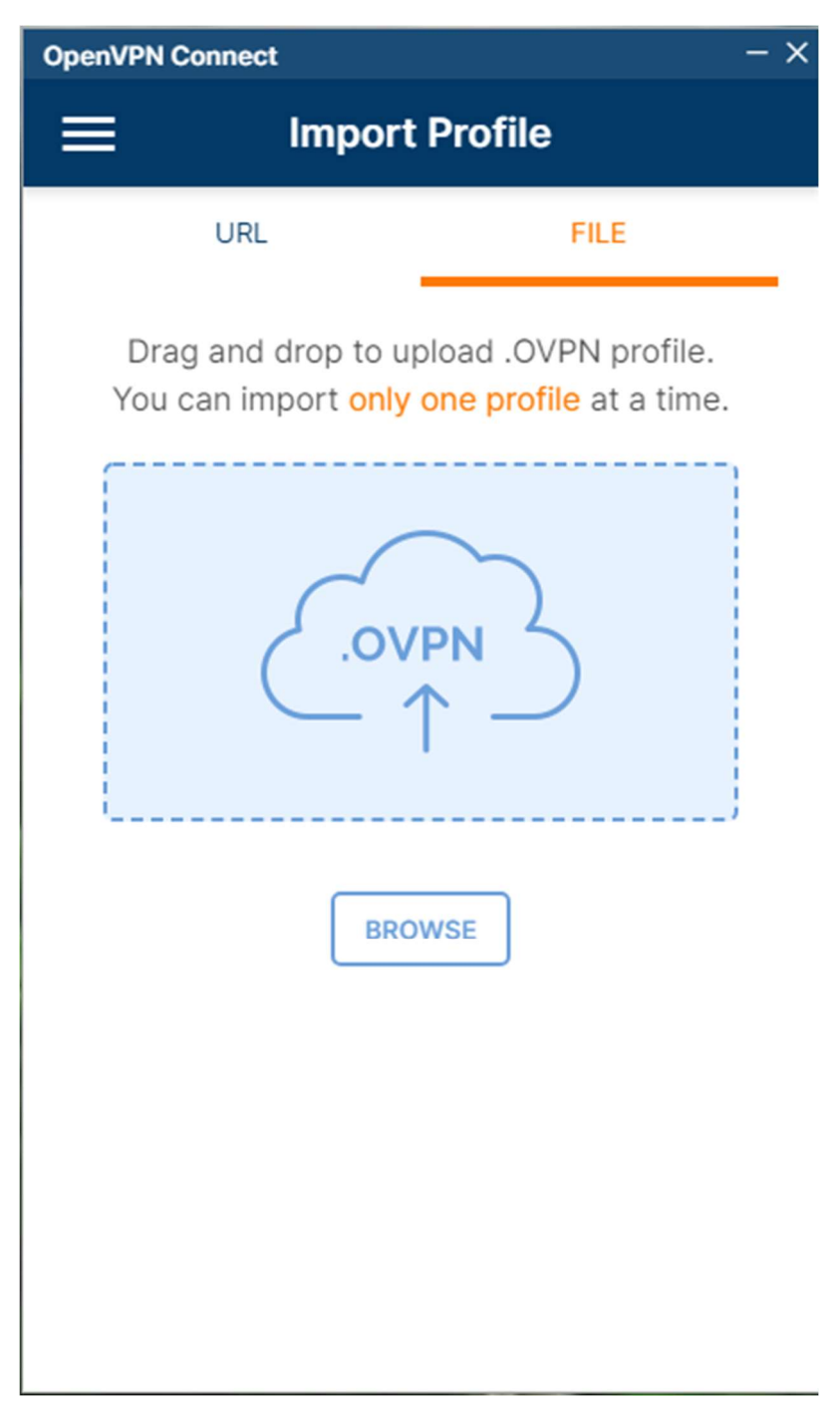

Теперь, в появившемся окне ставим галочку на Save password и указываем в поле Username свой логин, а в поле Password свой пароль и жмем CONNECT.

| OpenVPN Connect - ×                                         |  |  |
|-------------------------------------------------------------|--|--|
| < Imported Profile                                          |  |  |
| Profile Name<br>vpn.megaputer.ru [gw-UDP4-1194-tikhomirov-c |  |  |
| Server Hostname (locked)<br>vpn.megaputer.ru                |  |  |
| Username                                                    |  |  |
| Save password                                               |  |  |
| Password 🧭                                                  |  |  |
|                                                             |  |  |
|                                                             |  |  |
|                                                             |  |  |
| PROFILES                                                    |  |  |

После успешного соединения появится окно с надписью CONNECTED. Нажимая на зеленый ползунок можно включать/отключать соединение.

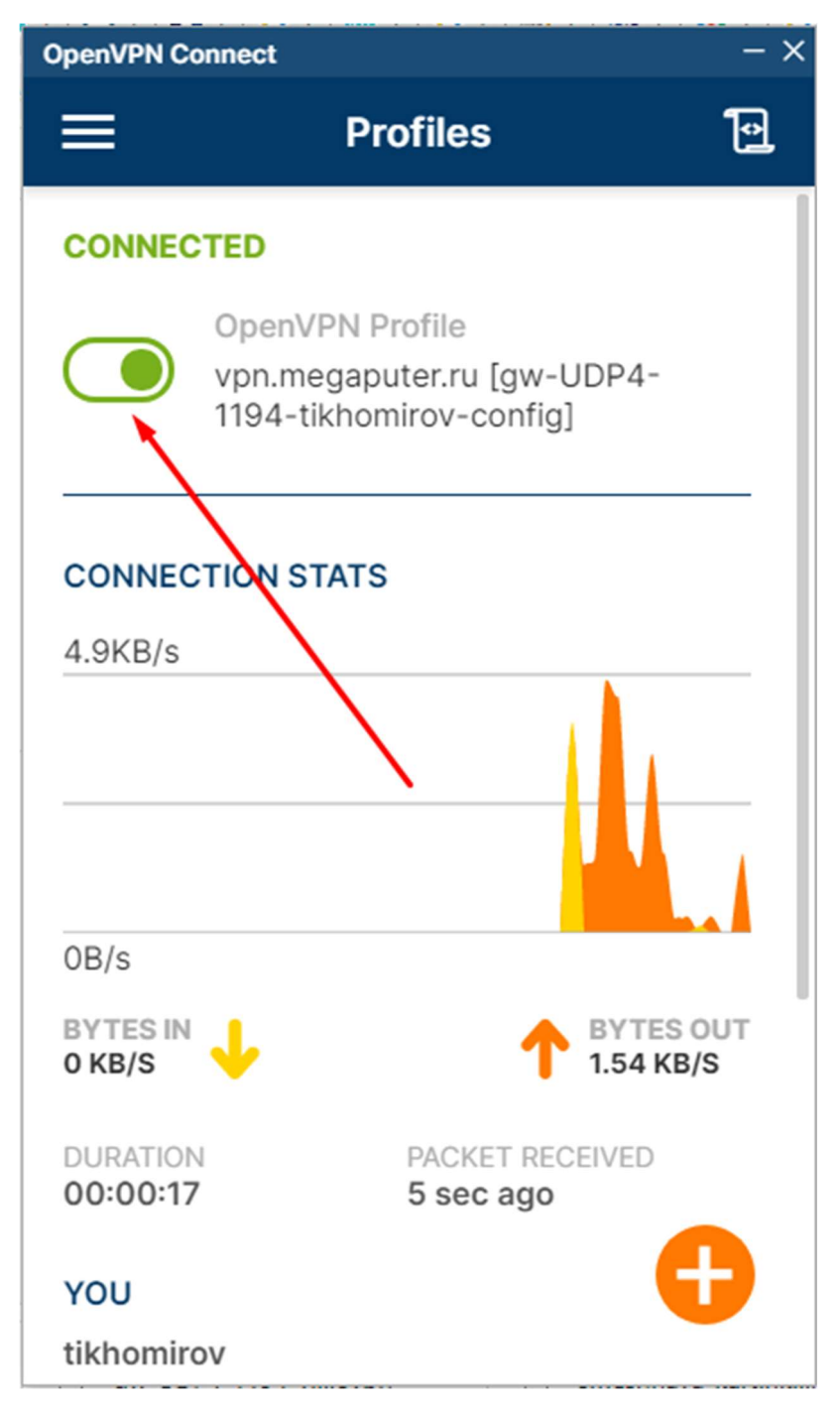

Теперь можно закрыть это окно.

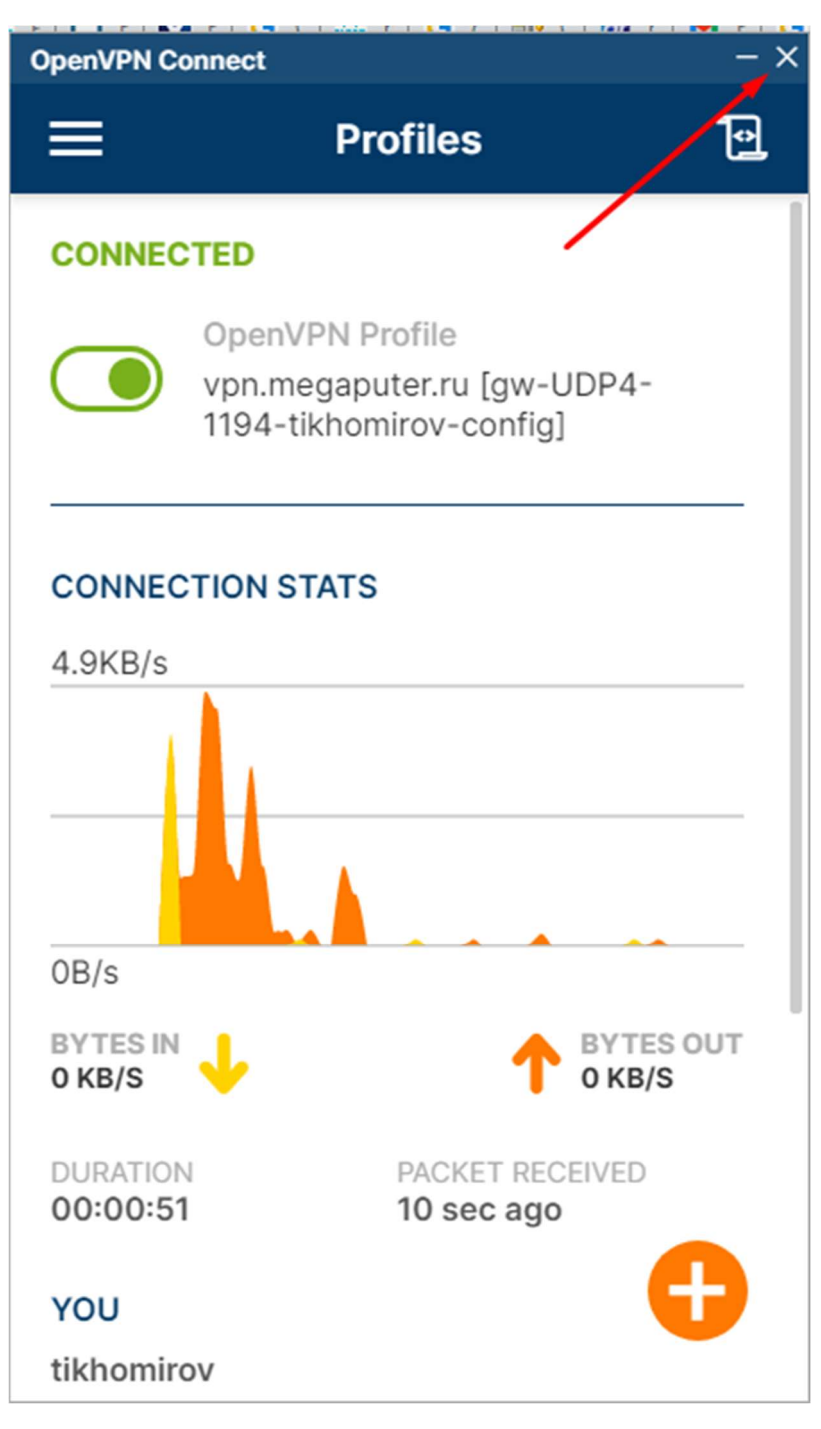

Приложение будет находиться в правом верхнем углу экрана. Яркий, заполненный значок означает, что соединение установлено.

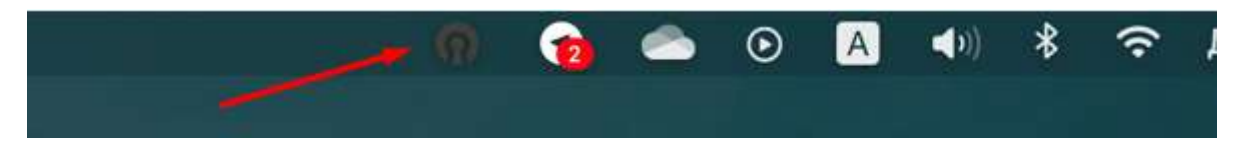

Такой контурный значок означает, что соединение разорвано.

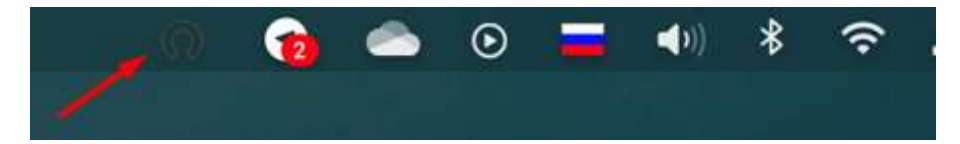

Вот и всё. Далее, можно обращаться к офисным компьютерам так, как если находишься в офисе.